## СЭМД – СЭМД: Направление на госпитализацию для оказания СМП

1. Найдите нужного вам пациента, откройте его ЭМК;

2. Создайте новую запись. Для этого в правом верхнем углу надо найти значок «Создать новую запись в ЭМК» ;

3. Выберите тип записи "СЭМД – СЭМД: Направление на госпитализацию для оказания СМП";

| 🖲 Новая запись в э.                                                                                                    | ектронной карте пац                                                                                                    | иента         |                     |             | ×               |
|----------------------------------------------------------------------------------------------------|----------------------------------------------------------------------------------------------------|---------------|---------------------|-------------|-----------------|
| Параметры записи                                                                                                    |                                                                                                    |               |                     |             |                 |
| Филиал:<br>Врач:                                                                                                    | ЛПУ                                                                                                    | < ΦΓ          | БОУ ВО СИБГМУ МИНЗД | РАВА РОССИИ |                 |
| Отделение:                                                                                                    | Неврологическая                                                                                                    | клиник 🗸 не   | вролог              |             |                 |
| Пациент:<br>Дата:                                                                                                    | QAMUJUUH1<br>23.08.2022 20:07                                                                                                    |               | ия 1 Отчество 1     | Іенять дату | тут.            |
| Тип записи:                                                                                                    | Стационар 30 - Протокол установления смерти<br>Стационар 31 - Протокол констатации смерти<br>Экспертиза - Эликриз на ВК<br>Стационар - Протокол манипуляции<br>Стационар 23 - Вылиской эпикриз<br>Выписка - Выписка из стационарной карты (027/у)<br>Стационар 27 - Итоги госпитализации<br>Обращение_паб - Оформление и назначение услуг<br>СЭМД - СЭМД: Направление на госпитализацию для оказания ВМП<br>СЭМД - СЭМД: Направление на госпитализацию для оказания СМП |               |                     |             |                 |
| Этап лечения:                                                                                                    | не выбран                                                                                                    |               |                     | ~ 🗋         | ~               |
| По направлению                                                                                                    | В рамках события                                                                                                    | Текущая койка | Карты               |             |                 |
| Событие  ГОСПИТАЛИЗАЦИЯ / ИНФОРМАЦИОННО-АНАЛИТИЧЕСКИЙ ОТДЕЛ 21.06.2022 ИБ ЛПУ_К2587/22 - 21.06.2022 15:0  ОСМОТР (АМБУЛАТОРНЫЙ ПРИЕМ) / 29.06.2022 - 29.06.2022 15:04 Терапевт, Системный администратор  ОСМОТР (АМБУЛАТОРНЫЙ ПРИЕМ) / 29.06.2022 12:50 Поступление, Системный администратор  ПОСТУПЛЕНИЕ / 21.07.2022 - 21.07.2022 12:50 Поступление, Системный администратор  Показать события по профилю |                                                                                                    |               |                     |             |                 |
|                                                                                                    |                                                                                                    |               | <b>*</b>            | <u>o</u> ĸ  | О <u>т</u> мена |

4. Введите номер протокола;

| -         | ВРАЧЕБНАЯ КОМИС                  | сия -                        |
|-----------|----------------------------------|------------------------------|
| Протокол: | Тип комиссии:                    | Повод направления на ВК: 📗 🛷 |
| 5         |                                  |                              |
| J.        | Выоерите тип врачеоной комиссии, |                              |
| -         | ВРАЧЕБНАЯ КОМИ                   | RND                          |
|           |                                  |                              |

- ВРАЧЕБНАЯ КОМИССИЯ Протокол: Тип комиссии: 💽 🧹 🖛 Повод направления на ВК: 🔤 🗸

|  | Поиск - | Повод | направления | на | медкомиссию |
|--|---------|-------|-------------|----|-------------|
|--|---------|-------|-------------|----|-------------|

| 1 |
|---|
|   |
|   |
|   |
|   |
|   |
|   |
|   |

6. Укажите повод направления на ВК;

|           | врачебная к   | сомиссия -                     |
|-----------|---------------|--------------------------------|
| Протокол: | Тип комиссии: | Повод направления на ВК: 🔤 🗸 🔶 |

6.1. Укажите Факультетские или Госпитальные клиники. От этого будут зависеть следующие шаги;

| 1 | T 🗍 🔍 🕅 🌱 • 🔿 🖄 •                    |
|---|--------------------------------------|
|   | Повод для направления на медкомиссию |
| • | Госпитальные клиники                 |
|   | Факультетские клиники                |

7. Нажмите на кнопку "Макрос" и состав комиссии заполнится автоматически;

|           |              |                                              | СОСТАВ КОМИСС   | СИИ       |                    |
|-----------|--------------|----------------------------------------------|-----------------|-----------|--------------------|
|           | a 🗑 🛧        | ➡ N <sup>2</sup> <sup>1</sup> / <sub>2</sub> | -               | <b></b>   | ≪ Макрос           |
|           | Nº∇          | ФИО Врача                                    | Роль в комиссии | Должность | Должность (ссылка) |
| •         |              |                                              |                 |           |                    |
|           |              |                                              |                 |           |                    |
|           |              |                                              |                 |           |                    |
| <         |              |                                              |                 |           | >                  |
| Роль в ко | омиссии: 🗌 🛷 | Должност                                     | гь:             |           |                    |
|           |              |                                              | 1               |           |                    |
| Врач: 💊   | Ø            |                                              |                 |           |                    |
|           |              |                                              |                 |           |                    |

8. Если нужно добавить еще одного участника комиссии, нажмите на кнопку "белый лист". Заполните "Состав комиссии" в следующем порядке - "Роль в комиссии" (выбрать из справочника - цифра 1), "Должность" (цифра 2), "Врач" (выбрать из справочника - цифра 3);

|                |                              | СОСТАВ КО       | миссии           |            |           |                |
|----------------|------------------------------|-----------------|------------------|------------|-----------|----------------|
| - aa           | 🗑 🔺 🗣 Nºi 🛛 💋                |                 |                  | ~          | Макрос    |                |
| <b>O</b> N₂    | √ ФИО Врача                  | Роль в комиссии | Должнос          | ть         | Должность | ^              |
|                | 2 Попов Константин Михайлов  | 3               | Заведующий прие  | емным отде |           |                |
|                | 3 Дегтяренко Наталья Викторо | 3               | И.о. Заведующего | отделение  |           |                |
| *              | 4                            |                 |                  |            |           |                |
| <              |                              |                 |                  |            |           | , <sup>*</sup> |
| Роль в комисси | и: Должности                 | b:              |                  |            |           |                |
| Врач: 😺        | -                            |                 |                  |            |           |                |

9. Укажите данные номера направления (цифра 1), отделения госпитализации (цифра 2) и планируемой даты (цифра 3);

|                   | НАПРАВЛЕНИЕ               |          |                      |    |
|-------------------|---------------------------|----------|----------------------|----|
| Номер направления | Отделение госпитализации: | <b>~</b> | Дата госпитализации: | 5  |
|                   | 1 ИНФОРМАЦИЯ О ПАЦ        | ИЕНТЕ    | 2                    | -3 |

9.1. Для выбора отделения можете воспользоваться поиском (цифра 1), найти нужное отделение (цифра 2), сохранить выбор (цифра 3);

| 🖌 💽 🚺 🔇       | R 🗑 🌱                        | -0 2 -                                                           |
|---------------|------------------------------|------------------------------------------------------------------|
| Отделение     |                              | Код отделения                                                    |
| Содержит 🗸 🗸  | невроло                      | Начинается 🗸                                                     |
| Код отделения |                              | Отатение                                                         |
| ДСНЕВРОЛ      |                              | Дневной стационар Неврологическая клиника                        |
| НЕВЭПДИАГНОС  | ТИКА                         | Кабинет функциональной неврологической и эгоептической диагности |
| USBBBBB       | ВРОЛ Неврологическая клиника |                                                                  |

9.2. Для выбора даты воспользуйтесь календарем или введите дату с клавиатуры;

| Дата госпитализации:  |    |    |      |      | 5     |       |     |
|-----------------------|----|----|------|------|-------|-------|-----|
|                       | 4  |    | Авг  | уста | 2022  |       | Þ   |
|                       | Пн | Вт | Ср   | Чт   | Пт    | C6    | Bc  |
|                       | 25 | 26 | 27   | 28   | 29    | 30    | 31  |
|                       | 1  | 2  | 3    | 4    | 5     | 6     | 7   |
| www.m. m. 12 orm 2    | 8  | 9  | 10   | 11   | 12    | 13    | 14  |
| ская, д. 12, стр. 2   | 15 | 16 | 17   | 18   | 19    | 20    | 21  |
| ерская, д. 12, стр. 2 | 22 | 23 | 24   | 25   | 26    | 27    | 28  |
| код терр.: 70)        | 29 | 30 | 31   | 1    | 2     | 3     | 4   |
|                       | 0  |    | Сего | дня  | : 23. | 08.20 | 022 |

10. Для отправки СЭМД необходимо обязательно указать диагноз с кодом по МКБ10. Для этого выберите "Рубрику диагноза" (цифра 1), "Вид диагноза" (цифра 2), "Код по МКБ" (цифра 3). В текстовом поле под цифрой 4 вы можете расширить описание диагноза;

|                                                 | ДИАГНОЗ                       |                                |
|-------------------------------------------------|-------------------------------|--------------------------------|
| 📋 🗸 🜆 🗑 🛛 🌱 🖌 🛧 🗣 Nº 🕯 🔛                        | Стандарты                     | Каранить и подтвердить диагноз |
| Код зуба Дата и время регистрации изменяемо Пол | Ошибка диагноза Кол-во возмож | 11/CE 10 4                     |
|                                                 |                               |                                |
| <                                               |                               | >                              |
| Рубрика диагноза:                               | Вид диагноза:                 |                                |
|                                                 | ~                             | ~                              |
| МКБ10:                                          | U                             | U                              |
| Текстовое поле. Тут писать да                   | анные для расшир              | ения диагноза.                 |

11. Для добавление второго диагноза нажмите на кнопку с белым листом и повторите действия пункта 10.

| Д                                                   | ИАГНОЗ                                         |
|-----------------------------------------------------|------------------------------------------------|
| 🗋 - 🜆 🗑 🖤 - 🔺 🗣 📲 🞑                                 | Стандарты Кохранить и подтвердить диагноз      |
| Код зоба Дата и время регистрации изменяемо Пол Оши | бка диагноза Кол-во возможных уточнений МКБ 10 |
|                                                     |                                                |
|                                                     |                                                |

12. Данные о заведующем отделением будут подставлены автоматически. Оставшиеся поля необходимо заполнить из справочника в порядке, указанном на скриншоте;

| Направивший врач:         |                                                 | Вид финансирования: | 1. OMC | ~ |
|---------------------------|-------------------------------------------------|---------------------|--------|---|
| Заведующий<br>отделением: |                                                 |                     |        | 6 |
| Вид мед. помощи:          | 2 Скорая, в том числе специализированная (санит | арно-ав             |        |   |
| Решение:                  | 4                                               |                     |        |   |
| Условия оказания          | СМП: Стационарно                                | 0                   |        |   |
| Код и наимен              | ювание профиля СМП: 101.1.46. неврологии        | 5                   |        |   |

13. После этого можете распечатать направление (цифра 1) и протокол врачебной комиссии (цифра 2);

| -             |            | ПЕЧАТЬ |
|---------------|------------|--------|
| 🖻 Направление | 런 Протокол |        |
| <             | 0          | 2      |

ВНИМАНИЕ! Вы не сможете распечатать документы пока не заполните все поля. Если программа выдала вам сообщение об ошибке, внимательно прочитайте ее. Пример ошибки ниже.

1 4

----

| 14. | Переидите во вкладку | СЭМД; |  |
|-----|----------------------|-------|--|
| <   |                      |       |  |
|     | 🔇 СМП                | СЭМД  |  |

15. Нажмите кнопку «Создать»;

| -                           | СПИСОК УЧЕТНЫХ ФОГ                    | PM                                | -                           |                  |
|-----------------------------|---------------------------------------|-----------------------------------|-----------------------------|------------------|
| 🗍 🔍 💊 🗑 🜱 - 🗭 🖡 - 🛛         | 🖉 - 🕎 - 🔍 сэмд 🤇                      | 🔍 ИЭМК. Ошибки валидации 🔍        | ИЭМК. Просмотр сообщения    |                  |
| Наименование Г              | Дата создания Версия Данные Требуется | Подпись                           | ИЭМК                        | /// Occasion and |
|                             | 1одтверждень ЭП                       | Дата Пользователь                 | ЭП Этап ул                  | КК Создать все   |
|                             | ГГ                                    |                                   | Г                           |                  |
|                             |                                       |                                   |                             | 🗮 Перезаполнить  |
|                             |                                       |                                   |                             | К Подтвердить    |
| <                           |                                       |                                   | >                           |                  |
| Загружено 0 Отфильтровано 0 | - ни                                  | е подтверждена 📒 - подтверждена 📒 | - подписана 🔜 - есть ошибки |                  |

16. Выберите «СЭМД: направление на госпитализацию для оказания СМП»;

|   | 🔢 Поиск - СТАТИСТИКА - Виды учетных форм                     |
|---|--------------------------------------------------------------|
| ſ | 🖌 🗽 🗐 🔍 🦷 🌱 • 🚫 🖾 •                                          |
|   | /чет 🔐я форма                                                |
|   | Содержит 🗸                                                   |
|   | Учетная форма                                                |
|   | СЭМД "Медицинское свидетельство о смерти" ред. 5             |
|   | СЭМД: Выписка из протокола врачебной комиссии (Редакция 1)   |
|   | СЭМД: Направление на госпитализацию для оказания ВМП         |
| D | СЭМД: Направление на госпитализацию для оказания СМП         |
|   | СЭМД: Протокол инструментального исследования (Редакция 2) 🔱 |
|   | СЭМД: Протокол консультации (Редакция 3)                     |
|   | СЭМД: Протокол лабораторного исследования (Редакция 4)       |
| e | СЭМД: Эпикриз в стационаре выписной (Редакция 4)             |
| 1 |                                                              |

17. Будет создана учетная форма;

| Внимани | e                      |                                                                               | $\times$ |
|---------|------------------------|-------------------------------------------------------------------------------|----------|
| 1       | Результаты<br>[1 из 1] | создания учетных форм:<br>СЭМД: Направление на госпитализацию для оказания СМ | п        |
|         |                        | Ок                                                                            |          |

18. Нажмите кнопку «Подписать»;

| 😋 🗸 🔍 СЭМД 🔍 ИЭМК. Ошибки валидации 🔍 ИЭМК. Просмотр сообщения |              |    |      |            |     |    |      |     |               |
|----------------------------------------------------------------|--------------|----|------|------------|-----|----|------|-----|---------------|
| Версия Данные Требуе                                           |              |    |      | Подпись    |     | 1  | ИЭМК |     |               |
|                                                                | тодтверждень | ЭП | Дата | Пользовате | ель | эп | Этап | улі | К Создать все |
|                                                                | Г            | V  |      |            |     | Г  |      |     |               |
|                                                                |              |    |      |            |     |    |      |     |               |
|                                                                |              |    |      |            |     |    |      |     | Подтвердить   |
|                                                                |              |    |      |            |     | _  |      |     | К Подписать   |

19. Если какие-либо поля не были заполнены система выдаст вам ошибку, и укажет на данные, которые надо будет внести. Пример ошибки:

| Ошибка | ×                                                                                          |  |
|--------|--------------------------------------------------------------------------------------------|--|
|        | В учетной форме заполнены не все обязательные параметры:                                   |  |
|        | [Пациент (роль)]<br>- СНИЛС пациента                                                       |  |
|        | [Диагноз [Основное заболевание]]<br>- Вид нозологической единицы диагноза<br>- Шифр МКБ-10 |  |
|        | Ок                                                                                         |  |

20. Поля обязательные для заполнения будут подсвечены красным цветом –

например вот эти поля:

| Параметр                                                      | Значение            |
|---------------------------------------------------------------|---------------------|
| 🕨 🚔 СЭМД: Направление на госпитализацию для оказания СМП      | ·                   |
| <ul> <li>Дата создания документа *</li> </ul>                 | 23.08.2022 20:07:37 |
| <ul> <li>Уровень конфиденциальности документа *</li> </ul>    | N Обычный           |
| 🖃 🚍 Сведения о пациенте 🕷                                     |                     |
| 🗖 🚔 Пациент (роль) 🗯                                          |                     |
| <ul> <li>Уникальный идентификатор пациента в МИС *</li> </ul> | 128666              |
| <ul> <li>СНИЛС пациента *</li> </ul>                          |                     |
| • 🕂 Телефон пациента 🗶                                        | +7 (952) 456-87-95  |
| 🔳 🚔 Сведения о документе, удостоверяющем личность пациента 🕷  |                     |
| - ···                                                         |                     |

## 21. Обратите внимание на поля «Код и наименование профиля СМП»;

| 🛚 СЕКЦИЯ: "Сведения о документе" 🐞                                           |                            |
|------------------------------------------------------------------------------|----------------------------|
| <ul> <li>Номер документа *</li> </ul>                                        | 7656                       |
| <ul> <li>Сведения о социальной группе</li> </ul>                             |                            |
| <ul> <li>Код и наименование профиля СМП *</li> </ul>                         | 16282 101.1.46. неврологии |
| <ul> <li>Условия оказания специализированной медицинской помощи *</li> </ul> | 1 Стационарно              |
| <ul> <li>Формы финансирования</li> </ul>                                     |                            |

Расшифровка кодов:

- 101 это код СибГМУ
- 1 это код дневного стационара
- 2 код круглосуточного стационара

Оставшиеся цифры – наименование профиля.

22. Снова нажмите кнопку «Подписать»;

| 🚭 🗸 СЭМД 🔍 ИЭМК. Ошибки валидации 🔍 ИЭМК. Просмотр сообщения |              |          |      |            | цения | К Создать |      |     |               |
|--------------------------------------------------------------|--------------|----------|------|------------|-------|-----------|------|-----|---------------|
| Версия Данные Требует                                        |              |          |      | Подпись    |       | 1         | ИЭМК |     |               |
|                                                              | тодтверждень | эп       | Дата | Пользовате | ель Э | n         | Этап | улі | К Создать все |
|                                                              | Г            | <b>N</b> |      |            | Г     | 1         |      |     |               |
|                                                              |              |          |      |            |       |           |      |     |               |
|                                                              |              |          |      |            |       |           |      |     | Подтвердить   |
|                                                              |              |          |      |            |       | _         |      |     | И Полписать   |

23. Система произведет повторную проверку заполнения всех необходимых полей документа. Пропущенные поля аналогично подсветит красным цветом. Заполните оставшиеся поля;

- 24. Повторно нажмите кнопку «Подписать»;
- 25. Отправленный СЭМД будет выделен зеленым цветом.

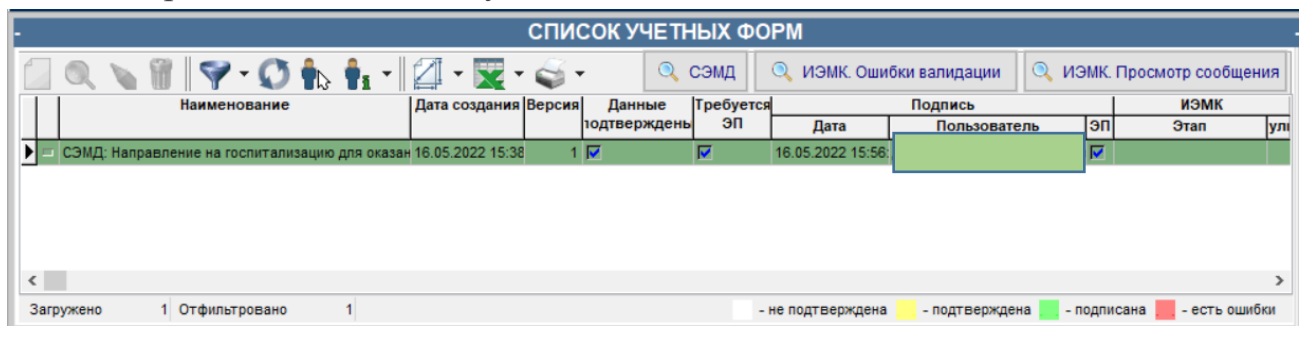